# ソフトウェア更新 簡易操作手順書

# ソフトウェア更新

## ソフトウェアアップデートについて

ソフトウェアアップデートとは、本端末をより安全で快適にご利用いた だくためにソフトウェアの更新を行う機能です。以下の内容が含まれま すので、必ず最新ソフトウェアへのアップデートをお願いいたします。

#### ソフトウェアアップデートの種類としては以下の4つがあります。

● Android OSバージョンアップ

Android OSおよびプリインストールされているアプリや端末機能のバージョンアップを行うことで、機能・操作性・品質等が向上し、本端末をより快適に安心してご利用いただけます。

#### 新機能追加

プリインストールされているアプリや端末機能を更新することで、機能・操作 性が向上し、本端末をより快適にご利用いただけます。

#### ●品質改善

プリインストールされているアプリや端末機能を更新することで、品質が向 上し、本端末をより快適にご利用いただけます。

●セキュリティパッチの最新化

Google 社が公開しているセキュリティパッチ(脆弱性を対処するためのソ フトウェア)を適用することで、本端末をより安心してご利用いただけます。

#### ■ご利用条件

- Xi/FOMAでのパケット通信をご利用の場合、モバイルネットワーク設定でア クセスポイントをspモードもしくはmoperalに設定してください。
- Xi/FOMAでのパケット通信をご利用の場合、ダウンロードにパケット通信料が発生します。Wi-Fi接続での更新をおすすめします。
- 国外でソフトウェアアップデートを行う場合は、ドコモnanoUIMカード未挿 入の状態でWi-Fi接続が必要です。
- ソフトウェアが改造されているときはアップデートができません。
- リフトウェア更新を行う前に、以下を確認してください。
  - 電池残量が十分にあること
  - 本端末に空き容量があること(ホーム画面を上にスワイプし、アプリー覧 から[設定]▶[ストレージ]で確認し、空き容量がない場合は確保する)

- 日付と時刻が正しいこと

## ソフトウェアアップデートを行う

#### 更新の開始

更新を開始する方法としては以下のいずれかの操作を行います。

●更新をお知らせする通知から

本端末のステータスパーから[ソフトウェア更新]の通知を選択し、更新を 開始します。

●本体設定から

【設定】▶[システム]▶[機能バージョンアップ]▶[サーバーから更新]▶
【ソフトウェア更新]を選択し、更新を開始します。
※ソフトウェアアップデートが不要な場合や、サーバーがメンテナンス中の場合は、「利用できる更新がありません。」と表示されます。

#### 更新の流れ

更新は以下の流れで行われます。 詳細な操作手順は本端末の表示内容に従ってください。

# 更新ファイルのダウンロードおよびインストールをします。

- 更新の種類によっては、更新ファイルのダウンロードとインストールが 自動的に行われます。
- 更新ファイルのダウンロードとインストールの前に確認画面が表示される場合があります。確認画面が表示された場合は、①、②のいずれかを 選択してソフトウェアアップデートを進めてください。

①[はい]を選択する

すぐに更新ファイルのダウンロード、もしくはインストールを開始します。

② [あとで] を選択する

ホーム画面に戻ります。約1時間後に、ステータスバーに更新をお知 らせする通知が再度表示されます。

# 🤈 再起動します。

更新の準備が整いしだい、本端末が自動で再起動されます。

# 🤁 更新完了が通知されます。

- 更新が無事に完了すると、本端末のステータスパーに[インストール成功] が表示されます。
- ●更新の種類がAndroid OSバージョンアップの場合は、更新完了後にお 客様自身でインストールされたアプリのアップデートを確認してください。アップデートを行わないと動作が不安定になることや、機能が正常に 動作しなくなることがあります。

#### ■注意事項

- ソフトウェアアップデート完了後は、以前のソフトウェアへ戻すことはできません。
- ●ソフトウェアアップデート中は一時的に各種機能を利用できない場合があり ます。
- ●ソフトウェアアップデートを行うと、一部の設定が初期化されることがあり ますので、再度設定を行ってください。
- ●SIMカードロックなどが設定されているときは、書き換え処理後の再起動の 途中で、PINコードを入力する画面が表示され、PINコードを入力する必要が あります。
- ソフトウェアアップデートに失敗し、一切の操作ができなくなった場合には、 お手数ですがドコモ指定の故障取扱窓口までご相談ください。
- 更新ファイルのダウンロード中は電波状態の良い所で、移動せずに実行することをおすすめします。電波状態が悪い場合には、アップデートを中断することがあります。
- [自動更新設定]の更新確認間隔を[0]に設定している場合、アップデートサービスが利用できません。

## ソフトウェアアップデートに失敗した場合

ソフトウェアアップデートが失敗した場合、「ソフトウェア更新に失敗しま した。」と表示されます。その場合は、以下の方法で再度ソフトウェアアッ プデートを実施してください。

## [OK]をタップし、待ち受け画面に戻ります。

### 2 本書1ページ目の「■ご利用条件」をあらためて確認 した上で、再度ソフトウェア更新を行う。

上記操作をしても更新できない場合には、お手数ですがドコモ指定の 故障取扱窓口までご相談ください。